# gabbWatch3/3e

### **STARTUP GUIDE**

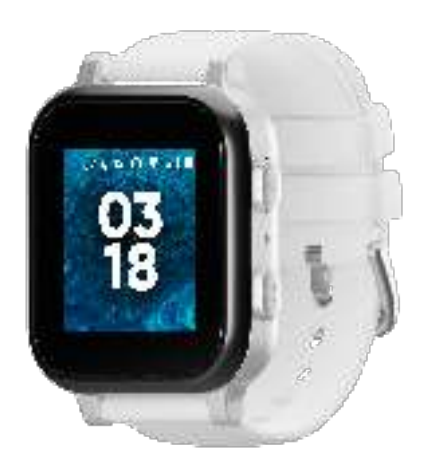

#### **Table of Contents**

| About Your Watch                                             | 1  |
|--------------------------------------------------------------|----|
| Getting Started                                              | 3  |
| Charging the Gabb Watch 3/3e Wirelessly                      | 3  |
| Turning Your Watch On/Off                                    | 5  |
| Setting Up Your Watch                                        | 6  |
| 1. Activation                                                | 7  |
| 2. Pair Device to MyGabb App                                 | 8  |
| 3. Connect Watch to 2.4 GHz password-protected Wi-Fi network | 9  |
| 4. Create or Sign In to a Child Account for your child       | 10 |
| Using Your Watch                                             | 11 |
| Basic Navigation                                             | 11 |
| The Watch Face                                               | 12 |
| Adjusting the Volume                                         | 13 |
| Making a Call                                                | 14 |
| Receiving a Call                                             | 15 |
| Sending a Message                                            | 16 |
| Receiving a Message                                          | 17 |
| Checking Call History                                        | 18 |
| Turn On/Off Wi-Fi                                            | 19 |
| Turn On/Off Bluetooth                                        | 20 |
| Fun with Our Apps                                            | 21 |
| Settings                                                     | 22 |
| Support and More                                             | 23 |
| Disclaimer                                                   | 23 |

### **About Your Watch**

• Front

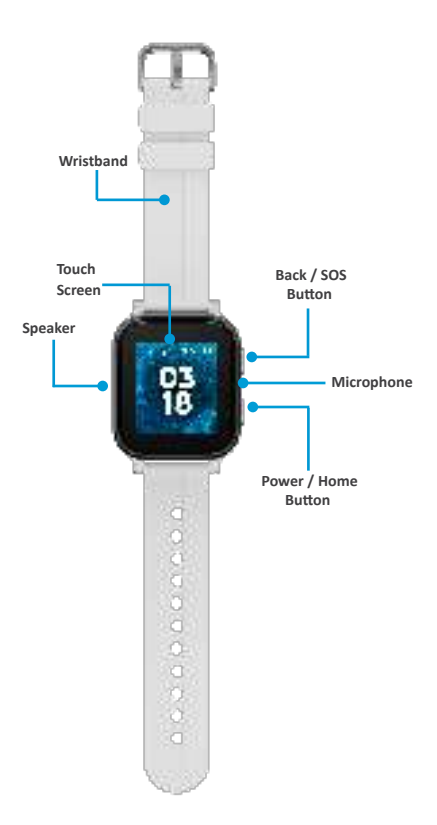

#### NOTES:

 Devices and software are constantly evolving. The screen images and icons you see here are for reference only. Back

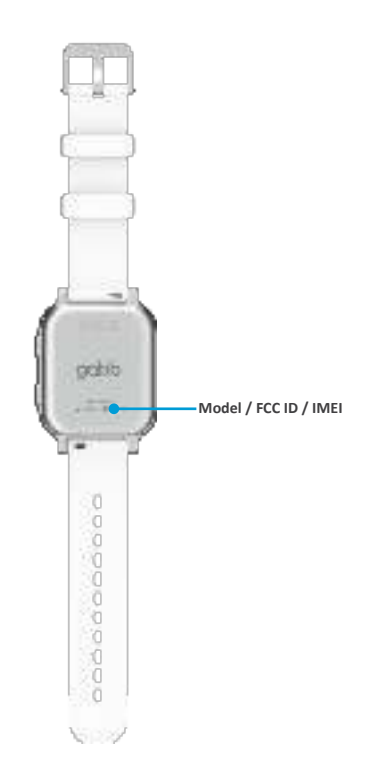

### **Getting Started**

### Charging the Gabb Watch 3/3e Wirelessly

Your watch is charged wirelessly, without inserting the cable into the device.

- You should use a 5V/1A or 5V/1000mA charging block with your magnetic wireless charger. Note that the charging block that came with your Gabb Watch and Gabb Watch 2 is 5V/1000mA and can be used with the Gabb Watch 3/3e magnetic wireless charger as well.
- ② Place your watch on the wireless charging cable. Align the back of your watch with the top side of the wireless charger.
- ③ Check the charging icon on your watch to verify that your watch is charging.

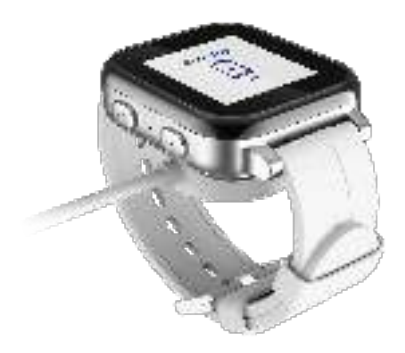

④ You should see the fully charged status on the screen of your watch when it is 100% charged.

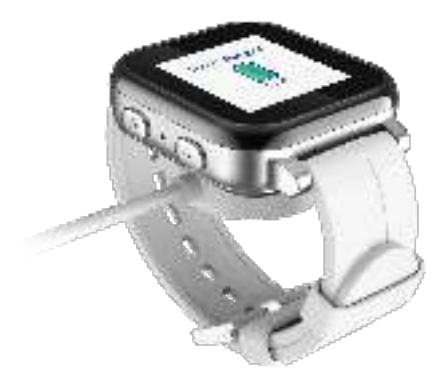

#### NOTES:

- Only use the supplied wireless charging cable for optimal charging performance.
- To avoid interference, do NOT place any object between the watch and the wireless charging cable.
- If you don't see the charging icon appear on your watch after you place it on the wireless charging cable, contact customer support for help.

### Turning Your Watch On/Off

Power on: To power your watch on, press and hold the power button until the logo shows up and enters the Home Screen.

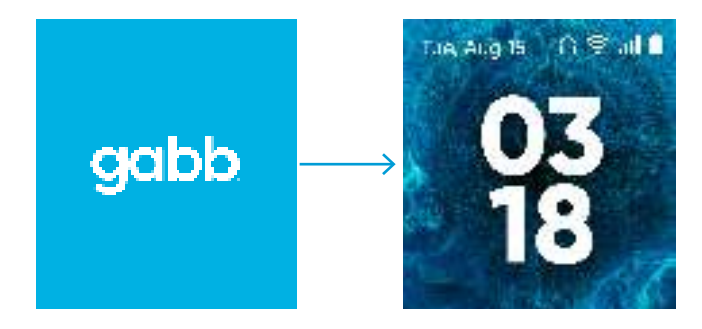

Power off: To power it off, press and hold the power button again until you see "Power off?" on the screen. Tap to turn off your watch.

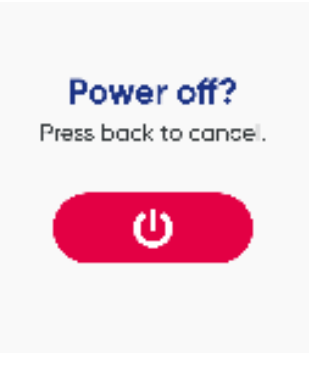

# **Setting Up Your Watch**

- 1. Activation
- 2. Pair Device to MyGabb App
- 3. Connect Watch to Wi-Fi
- 4. Create Child Profile

### 1. Activation

To activate your Gabb Watch 3/3e, please go to <u>www.gabb.com/activate</u> and follow the on-screen prompts.

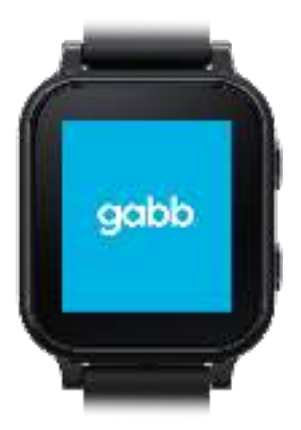

The MyGabb app is necessary to pair with the Gabb Watch 3/3e to set up GPS tracking, SOS functionality, and more. Make sure your smartphone has access to WiFi or a reliable wireless network, then download the **MyGabb app** on your smartphone from the <u>Apple App Store</u> (iOS) or <u>Google Play Store (Android)</u>.

- Open the app and log in with the same email and password you used to place your order or activate your device on <u>www.gabb.com</u>
- Turn on Gabb Watch 3/3e (it may take a few minutes to initialize; really make sure you're in a high cell service area).

### 2. Pair Device to MyGabb App

Follow the steps below to pair your Gabb Watch 3/3e to the MyGabb app.

- 1 Ensure Bluetooth is enabled on your smartphone.
- ② Open the MyGabb app on your smartphone and log in with the same email address and password that you used to place your order.
- 3 Tap Add Device
- (4) Select Gabb Watch 3/3e.
- (5) Select your watch.

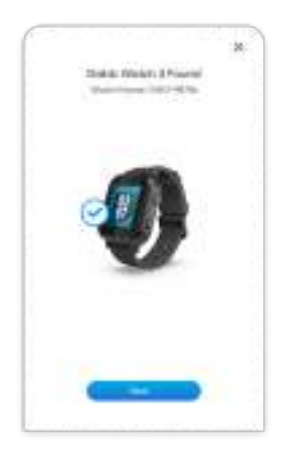

### 3. Connect Watch to 2.4 GHz password-protected

### Wi-Fi network

Follow the steps below to connect your watch to a 2.4 GHz password-protected Wi-Fi network.

① Select a 2.4 GHz network on the Watch.

2 Enter the Wi-Fi password on the MyGabb app.

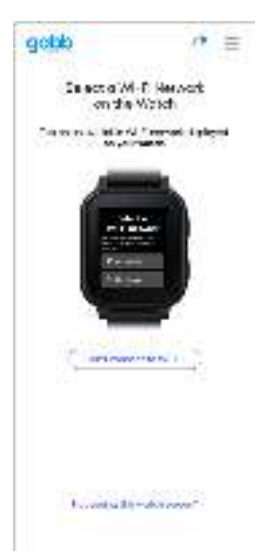

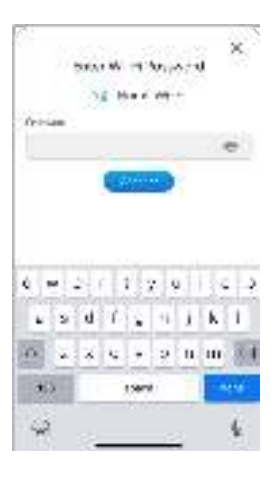

### 4. Create or Sign In to a Child Account for your

### child

1 Select an existing Gabb ID (if you have one), or enter new account information for your child.

After creating or signing in to an account for your child, pairing is complete.

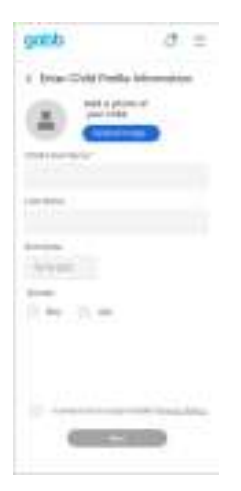

| gobb                    | a =           |
|-------------------------|---------------|
| O Marine                |               |
| 20 2                    | \$ @          |
| E 41                    | g             |
| Editor free             | 9<br>9        |
| \$200 oc or the         | intern.       |
| Tot Method (Me          | Sant Avenue 1 |
| iciterate<br>( tertest) | Sant longet   |

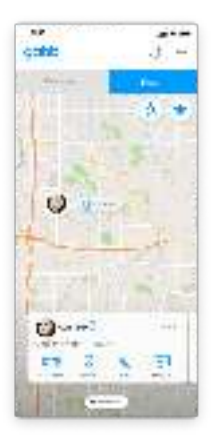

# **Using Your Watch**

### **Basic Navigation**

Your watch is equipped with a touch screen. Swipe left or right to switch pages:

- Watch Face
- Apps
- Settings
- Call History
- Messages
- Contacts

#### NOTE:

- 1. Swipe up from the watch face to access Recent apps
- 2. Swipe down from the watch face to access the Quick menu:
  - · Adjust the volume
  - · Adjust the screen brightness
  - Turn on/off Wi-Fi
  - Turn on/off Bluetooth
  - Turn on the Flashlight

# The Watch Face

The Watch Face is like the Home Screen where you start navigating the device functions.

- Swipe down once to use Quick Setting panel
- Swipe up once to access Recent apps
- Swipe left or right to access Apps, Settings, Contacts, Messages, and Call History.

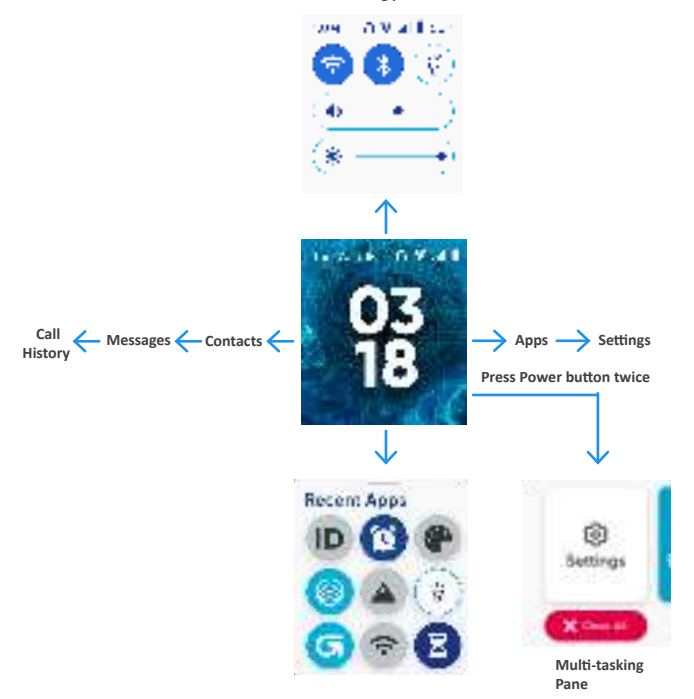

#### Setting pane

# Adjusting the Volume

Swipe down from the watch face to enter the Quick Menu and then drag the slider to adjust the volume

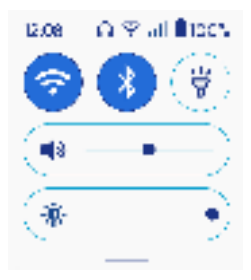

or

Swipe left twice from the watch face to enter Settings. Tap 🕶 to go to the Volume screen. Then drag the 🙀 👘 slider to adjust the volume.

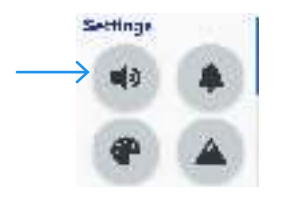

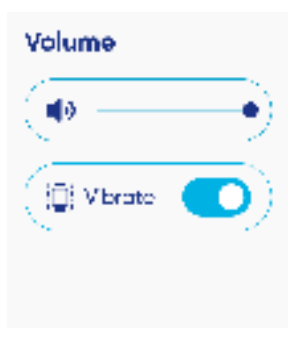

# Making a Call

- From the watch face, swipe right to the Contacts screen. Then tap the contact you
  want to call. To start the call, tap and swipe the phone image icon.
- (2) To end the call, tap icon.

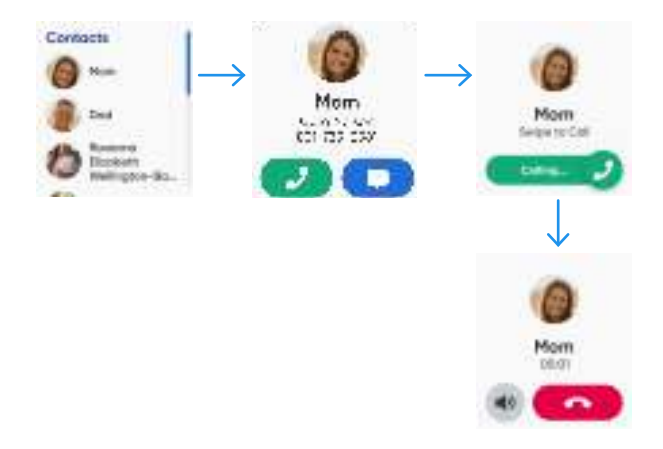

**NOTE**: Your watch can only make and receive calls from phone numbers on the Contact list. You can manage the contacts in the MyGabb App on your phone.

## **Receiving a Call**

When the watch receives a call, it will ring and the screen will show the caller's name.

- Tap to answer the call.
- Tap to reject or end the call.

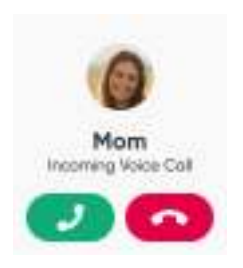

To adjust the volume during the call, tap the volume icon.

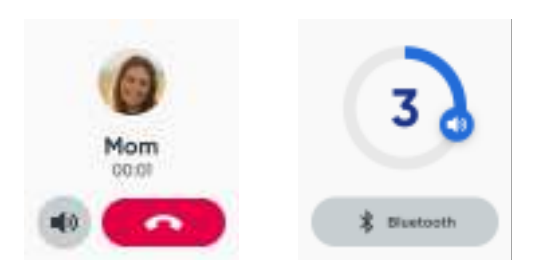

NOTES: Making and receiving calls and messages requires network connection.

### Sending a Message

 From the watch face, swipe right twice to the Message screen. Then tap the contact you want to send a message.

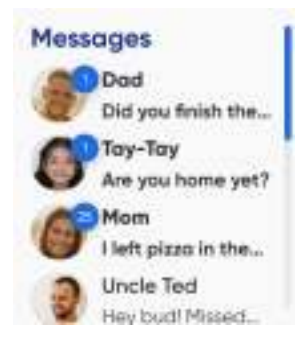

2 Choose what you want to send:

- To send a composed message using a keyboard, a Speech-to-Text message, or a preset message, tap 2.
- To send an emoji, tap 😨 .
- To send a voice mesage, tap

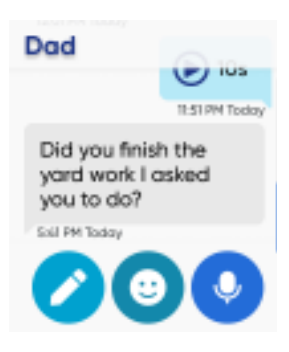

### **Receiving a Message**

When the watch receives a new message, it will appear on the screen.

Tapi to reply with a message or is to call back.

### Coach Gll

Just a quick reminder about the workouts I assigned you. Make sure to do them!

24-1901 N

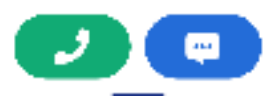

**NOTES:** The watch can only exchange messages with contacts whose permission is allowed. You can manage contact permissions with the MyGabb App on your phone.

If your message storage is full, you will receive a message informing your oldest messages will be regularly deleted.

You may also delete messages yourself.

Press and hold for 1 second to select a conversation, and theh tap

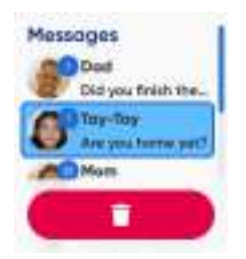

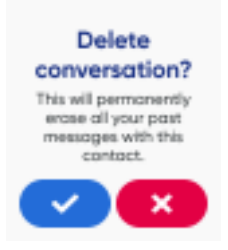

# **Checking Call History**

From the watch face, swipe right three times to enter Call History to check your missed call(s), incoming call(s) and outgoing call(s).

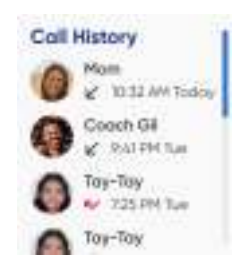

Tap on the contact you want to call or send a message.

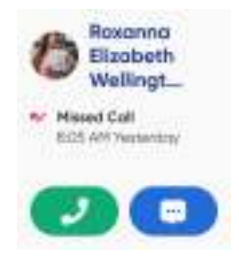

# Turn On/Off Wi-Fi

Swipe down from the watch face to enter the Quick Menu and then tap the Wi-Fi 😑 icon.

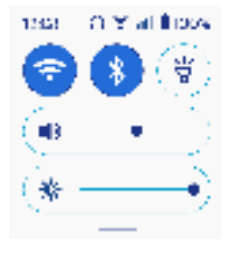

or

Swipe left twice from the watch face to enter Settings. Scroll down to locate the Wi-Fi setting. Tap to go to the Wi-Fi screen. Then use the toggle switch to turn it on. Tap to select an available Wi-Fi network. Enter password if required.

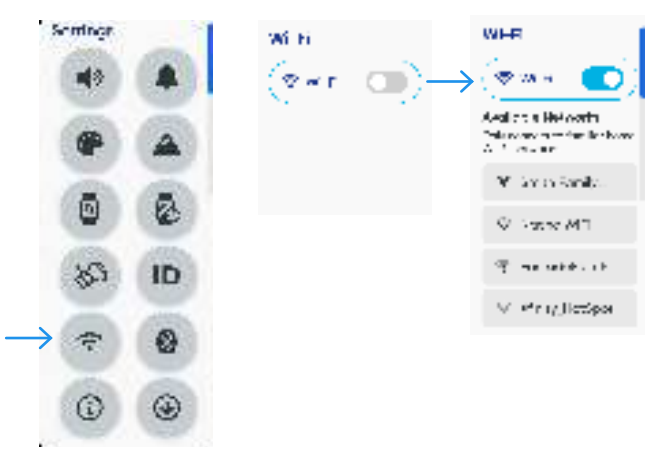

# Turn On/Off Bluetooth

Swipe down from the watch face to enter the Quick Menu and then tap the Bluetooth eion.

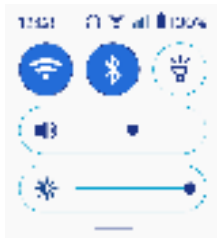

or

Swipe left twice from the watch face to enter Settings. Scroll down to locate the Bluetooth setting.

Tap **I** to go to the Bluetooth screen. Then use the toggle switch to turn it on. Tap to select a device to pair with.

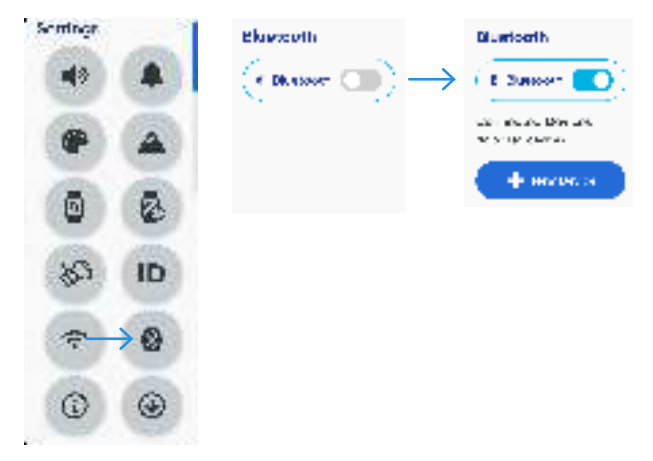

# Fun with Our Apps

Swipe left once to check out our apps, such as Gabb Go, Gabb Move, and Mimic by Gabb.

Note that you must be logged into a Child Gabb ID for some apps to function properly.

| G | <b>Gabb Go</b><br>A pet theme game by<br>Gabb                 | 8 | Gabb Move<br>Select exercise activities<br>and track steps |
|---|---------------------------------------------------------------|---|------------------------------------------------------------|
| • | Mimic by Gabb<br>Test and improve your<br>memory and reflexes |   |                                                            |

### Settings

Swipe left twice to access full setting and customization options.

| •0       | Volume<br>Adjust volume and<br>enable or disable<br>vibration                    | ٠  | Ringtones<br>Set ringtones and<br>message tones                                |
|----------|----------------------------------------------------------------------------------|----|--------------------------------------------------------------------------------|
| ۲        | <b>Theme</b><br>Choose theme for your<br>watch                                   |    | <b>Wallpaper</b><br>Choose wallpaper for<br>your watch                         |
| 0        | Watch Orientation<br>Choose Left Wrist or<br>Right Wrist                         | Z  | Screen Timeout<br>Set screen timeout                                           |
| \$       | Wake Screen<br>Enable or disable Raise<br>to Wake                                | ID | Gabb ID<br>Sign in, Update Apps, and<br>see your last Gabb Cloud<br>backup     |
| <b>†</b> | Wi-Fi<br>Enable or disable Wi-Fi<br>connections and select<br>available networks | 0  | Bluetooth<br>Enable or disable<br>Bluetooth and pair with<br>available devices |
| ٢        | About Device<br>Display your device<br>information                               | ۲  | Update<br>Check for available<br>software updates                              |

### **Support and More**

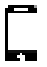

From the MyGabb app, tap the hamburger menu on the top right and select **Support** to learn more.

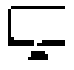

From your computer, visit gabb.com/account to manage your account, track your usage, edit account information, pay your bill and more.

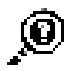

From your computer, visit gabb.com/support, or email us at support@gabb.com.

### Disclaimer

Information about your wireless device and third-party services.

Gabb Wireless is the mobile carrier associated with this wireless device, but many services and features offered through this device are provided by or in conjuction with third parties. Gabb Wireless is not responsible for your use of this device or any non-Gabb Wireless applications, products and services, including any personal information you choose to use, submit or share with others. Specific third-party terms and conditions, terms of use and privacy policies apply. Please review carefully all applicable terms, conditions and policies prior to using this wireless device and any associated application, product or service.

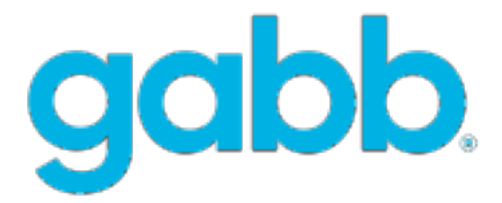

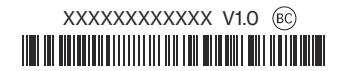

© 2024 Gabb Wireless